### ワード背景に透かし文字を設定する

ページ内容の背景として「機密」や「緊急」などの透かし文字を追加。

透かし文字を付けておくと、内容の可読性を損なうことなく、取り扱いに注意が必要であることを伝えられる。

ワードの背景に透かし文字を設定する方法

[デザイン] タブをクリックし、ページの背景グループにある [透かし] から [透かし文字] を選択

 $( ^{ } \sim )$   $( ^{ } \sim )$   $( ^{ } \sim )$ 

透かし文字が設定さる。

透かしはヘッダーとして挿入される

任意の透かし文字を設定する

[透かし] をクリックして [ユーザー設定の透かし] をクリック

[テキスト] をチェックし、テキストに [透かし文字: 任意の文字] を 入力して [OK] をクリックする。 「適用」を(A) で内容が確認できる。 フォントやサイズや色やレイアウトも変更できる。

任意の透かし文字が設定される

#### 透かし文字の変更する方法

◎「挿入」→「ヘッダ―とフッター」→「ヘッダー」→「ヘッダーの編集」→「透かし文字」をクリック
 ク四方向に矢印 or ●印がはいる → その状態になったらクリック →「ワードアートの書式変更」
 を クリック →「ワードアートの書式設定」→「色と線」「塗りつぶし効果」などでいろいろと変更ができる。

|                  | 1995-00<br>1<br>1<br>1<br>1<br>1<br>1<br>1<br>1<br>1<br>1<br>1<br>1<br>1 |
|------------------|--------------------------------------------------------------------------|
| All secondarias. |                                                                          |

| ◎「ワードアートツール/書式」→「ワードアー | トのスタイル」 |
|------------------------|---------|
| でもいろいろと変更ができる。         |         |

| 8 -             | 税税 Harsent Ward<br>ホーシレイプト - 1 | Occament<br>中年前45 | data - Mard<br>B. J. A. 2.2 | -  | 85 | 3-12-2                                   | 2-3  | 101-15-<br>1110- | 9-6 |             |
|-----------------|--------------------------------|-------------------|-----------------------------|----|----|------------------------------------------|------|------------------|-----|-------------|
| Bellini WordArt | services Horniel               | WardAri           |                             | 41 | -  | 10 10 10 10 10 10 10 10 10 10 10 10 10 1 | 0.22 | 4<br>4%4<br>6    | 12  | 17700 - 161 |
| - *             | 2-97-10191                     | 5                 |                             |    | -  | tea                                      | 1    | 0.118            |     |             |
|                 |                                |                   |                             |    |    |                                          |      |                  |     | 1           |
| 00(02           |                                |                   |                             |    |    |                                          |      | *                | 6   | 114         |

|                                                                                                    | 9780 E.1                      |                       |          | 1000      | _   |
|----------------------------------------------------------------------------------------------------|-------------------------------|-----------------------|----------|-----------|-----|
| -                                                                                                    | in an                         | 更                     | 15/82-   |           | C   |
| 20,000                                                                                                    | a nete 1                      | 0.                    | terate X | 1 -       | ŝ   |
| 44402 14                                                                                                    | e i state e e e e             | and the second second |          |           |     |
|                                                                                                    |                               | 0000000               | -        | CANNER OF | 1   |
|                                                                                                    |                               |                       |          | *         |     |
|                                                                                                    |                               |                       |          | States    |     |
|                                                                                                    |                               |                       |          | 410041440 |     |
|                                                                                                    |                               |                       |          |           |     |
| THOSE LA                                                                                                    | POP BARBA                     | Take 1                |          |           |     |
| 同間                                                                                                    | D                             |                       |          |           |     |
| Ben 1-008                                                                                                    | 1-1                           |                       |          |           |     |
| 100                                                                                                    | 1                             |                       |          | 192       |     |
|                                                                                                    |                               |                       |          |           |     |
| 1.35                                                                                                    |                               | 2                     | 1.12     |           |     |
| 14.1                                                                                                    | 9 88                          | 100                   | 64       | 811       |     |
| 1990                                                                                                    | 1.5                           | 12.0                  | 100      |           |     |
|                                                                                                    |                               |                       |          |           |     |
| 831                                                                                                    |                               | 81                    | 118      | -20       |     |
| li chacan                                                                                                    | DISTURBUCE                    |                       |          |           |     |
| 5 2-5-97                                                                                                    | 201571-18C-                   |                       |          | _         |     |
| it series                                                                                                    |                               |                       |          |           |     |
| PVI.                                                                                                    |                               |                       |          | 1         |     |
| Company's                                                                                                    |                               |                       |          |           |     |
| O RAY                                                                                                    |                               |                       |          |           |     |
| Roath                                                                                                    | 19                            |                       |          |           |     |
|                                                                                                    | CR                            | - 131                 | 10.000   | 611       |     |
|                                                                                                    | 1                             |                       | - prover | 2         |     |
| 101 To 4 2 1 1 2 1                                                                                                    | T-t-III                       |                       |          | -         | z.  |
| BOLI:                                                                                                    | 0 <b>4</b> 18                 |                       |          |           | 1   |
| #051:<br>#051:                                                                                                    | NOK                           |                       |          | 2         |     |
| 974x021<br>98051:<br>94X(1)<br>7404/20                                                                                          | 201M                          |                       |          |           |     |
| 97427(2)<br>94051:<br>9427(2)<br>2424(2)<br>942355                                                                              | N98<br>2010<br>2010           | 121                   | 1        |           |     |
| サキシャ(ム)<br>第605年1:<br>ラキンパ(1)<br>フポント(日)<br>マイン(氏)                                                                              | 1449<br>1945<br>24141<br>1446 |                       | 7.000    | -         | 101 |
| <ul> <li>サチェンパ(点)</li> <li>サチンパ(二)</li> <li>フォント(二)</li> <li>フォント(二)</li> <li>サイン(二)</li> <li>サイン(二)</li> <li>サイン(二)</li> </ul> | NES<br>Social<br>Mai          |                       | 276M     | 75(5)     |     |

#### 透かしを削除

1・[デザイン] タブをクリックし、ページの背景グループにある [透かし] から [透かしの削除] をクリック。

透かしが削除されます。透かしはヘッダーとして挿入されているため、削除してもヘッダーが残ってしいる。

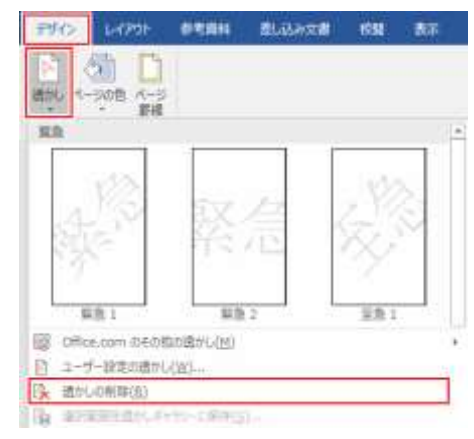

- 2・[ヘッダー] 領域をクリックして透かしを削除
  - ページ上部をダブルクリックして、ヘッダー領域 を開く
  - 2)透かしのの上をクリック(ダブルクリック)すると、
     四方向に矢印 or●印が表示される
  - 3) その状態でキーボードのDelete キーを押す
  - 閉じるグループにある「ヘーダーとフッターを 閉じる」をクリック。透かしとヘッダーが削除 される。

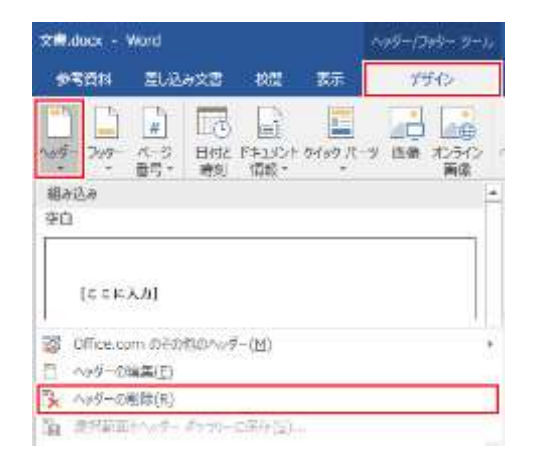

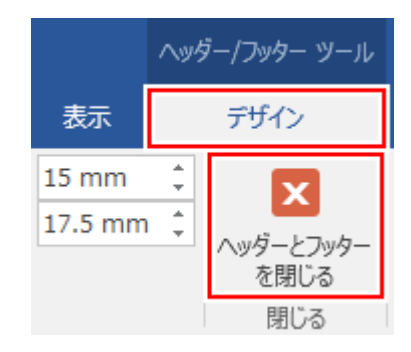

# 文書の背景に透かしを入れるには

メニューバーの[書式]から[背景]→[透かし]をクリックしてください。

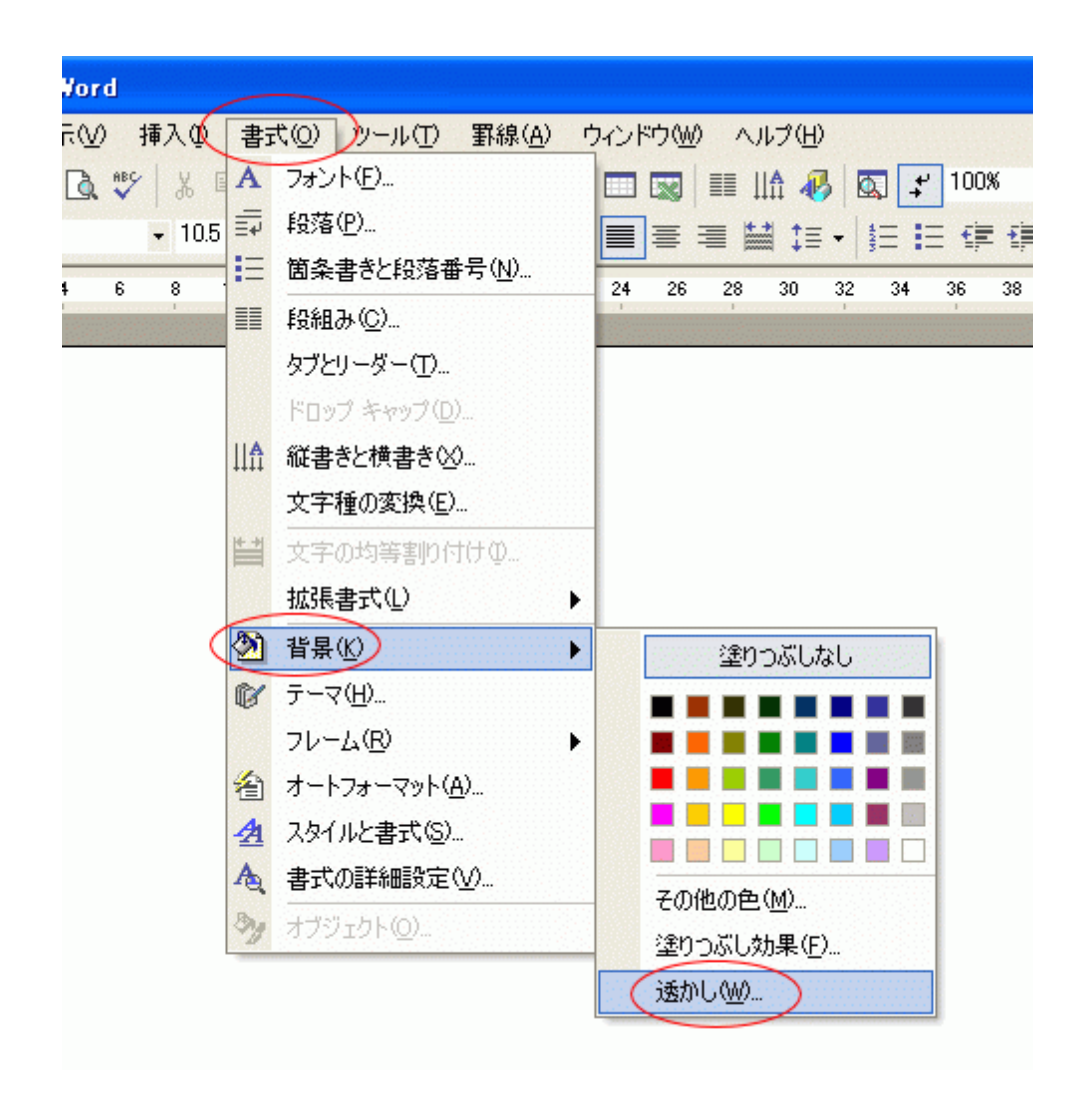

## 透かしの[テキスト]を選択

テキストをクリックします。

| ○なし(№)<br>○ 図の —    |           |             |
|---------------------|-----------|-------------|
| 図の選択                | (P)       |             |
| 倍率(L):              | 自動        | (こじみ (W)    |
| <ul> <li></li></ul> |           |             |
| テキスト(工):            | 社外秘       | -           |
| フォント( <u>E</u> ):   | MS 明朝     | •           |
| サイズ( <u>S</u> ):    | 自動 🔹      |             |
| 色( <u>C</u> ):      |           | ✓ 半透明にする(E) |
| レイアウト:              | ⊙ 対角線上(D) | ○水平(出)      |
|                     |           |             |

透かしにしたい文字を選択します。

選択せずに、直接、テキストを入力してもいいですよ。

| 透かし                                                                                                    |         | ? 🔀                                                                                                    |                    |
|----------------------------------------------------------------------------------------------------|---------|----------------------------------------------------------------------------------------------------|--------------------|
| C なし(N)<br>C 図の<br>図の選択(P)<br>倍率(L): 自動<br>で テキスト(2): 正分<br>テキスト(T): 正分<br>フォント(E): 詳分<br>持丸<br>サイズ(S): 価略 | 」<br>   | Iこじみ・W0     Iこしみ・W0     Iこしみ・DUック     I     I | して透かしにしたい文字を選択します。 |
| 色(Q): 見衆<br>レイアウト: <sup>原本</sup><br>                                                                       | ナル<br>キ | 参明にする(E)<br>▼F(H)<br>マレレ 適用(A)                                                                                                    |                    |

同様に[フォント]、[サイズ]、[色]、[レイアウト]も選択しましょう。

| 透かし                                                                                     |           | ? 🔀                                            |
|-----------------------------------------------------------------------------------------|-----------|------------------------------------------------|
| ○ なし(N) ○ 図(0) ○ 図(0) ○ 図(0) 図の選択                                                       | ζ(P)      |                                                |
| 倍率(L):                                                                                  | 自動        | (253.W)                                        |
|                                                                                         |           |                                                |
| <u></u> <u></u> <u></u> <u></u> <u></u> <u></u> <u></u> <u></u> <u></u> <u></u> <u></u> | 原本        | -                                              |
| フォント(E):                                                                                | MSP明朝     | (I)                                            |
| サイズ(S):                                                                                 | 自動 🕞      | Ų                                              |
| 色( <u>C</u> ):                                                                          |           | ▶ 半透明にする(E)                                    |
| レイアウト:                                                                                  | ○ 対角線上(D) | ○水平(凹)                                         |
|                                                                                         |           | <ul> <li>ホキ・セノ</li> <li>デャンセル 道用(A)</li> </ul> |

[OK] ボタンをクリックします。